# UTILISATION D'UN LOGICIEL STATISTIQUE : STATITCF

## **PAVY Jacques**

## PLAN 1. Introduction

- 2. Présentation d'un essai
- 3. Le module G
- 4. Quelques commentaires sur le listing "analyse de variance"
- 5. Pratique de calculs
- 6. Bibliographie
- 7. Annexes

### **1 – INTRODUCTION**

L'étude personnelle de ce logiciel est étroitement liée à des nécessités pédagogiques :

- ouverture d'une formation BTS Productions Végétales au LEGTA Le Robillard (14) en 1989-90 et demande d'étudiants, pour leur rapport de stage, d'interpréter l'analyse de variance et des comparaisons multiples de moyennes d'essais agronomiques en blocs, voire en Split-Plot ( hors programme),
- puis mise en place, dans le programme officiel de la rénovation de ce BTS à la rentrée 91-92, d'un module particulier : le D4-2 "expérimentation" (annexe 1).

Le logiciel STATTICF a été créé par le service statistique de l'Institut Technique des Céréales et des Fourrages (ITCF). Il a été conçu dans le souci de coller au plus près des besoins de leurs collègues ingénieurs agronomes pour traiter les résultats d'essais agronomiques.

Cet atelier utilise la version n° 4 (1987-88). Une version plus récente est parue en novembre 1991.

## 2 - PRESENTATION D'UN ESSAI

Essai variétal, piloté par l'ENSA Rennes, sur la féverole précoce avec 5 variétés et 3 blocs, donc 15 parcelles de 2 m x 7 m.

- Alfred : variété régulière
- Alscott : variété ancienne 1965-70
- Blandine : variété à gros grains (coût élevé au semis)
- Diana : petits grains
- Skladia : variété inconnue.

L'<u>objectif en sélection</u> est d'obtenir des variétés à petits grains avec un poids 1000 grains plus faible, qu'on veut compenser pour le rendement par une variété ayant plus de grains/pied/gousse.

En septembre 1991, les gousses arrivant à maturité, l'essai a été réutilisé en essai pédagogique pour la classe BTA option QP3 "expérimentation".

### <u>1ère séance</u> (1 h)

- chaque élève reçoit une gerbe de 20 pieds, échantillon prélevé sur une même parcelle ; il note le n° de parcelle

- il fait les mesures suivantes :
  - . la hauteur de la gerbe
  - . le nombre de tiges fertiles par pied (une tige est dite fertile si elle a au moins une gousse)
  - . le poids total de la gerbe

. il enlève toutes les gousses, écosse et compte le nombre total de grains par gerbe . enfin il pèse ces grains par gerbe ;

d'où la feuille de résultats sur les 15 parcelles (cf. p.4).

2ème séance : visite sur le terrain de l'essai (1 h)

- chaque élève reçoit un plan (cf. annexe)
- le collègue décrit l'essai :
  - . 4 rangs par parcelle ; dose de semis : 50 grains/m<sup>2</sup>, soit 50 gr x 14 m<sup>2</sup>=700 grains/parcelle
  - . chaque variété est affectée, par tirage au sort, à une seule parcelle dans chaque bloc
  - . par bloc, il y a donc autant de parcelles que de variétés
  - . les parcelles sont côte à côte, sans séparation par un rang de bordure.

<u>3ème séance</u> : séance informatique animée par le collègue informaticien du lycée (2 h) découverte du clavier et rudiments du DOS.

<u>dème séance</u> : saisie de l'essai sur STATITCF, 3 professeurs présents (2 h 30)

présentation d'une fiche élève.

5<sup>ème</sup> séance (2 h)

création des variables à calculer avec intervention du collègue de phyto pour expliquer les objectifs de la sélection.

6ème séance (2 h)

petite recherche de relations entre variables (matrice de corrélation, régression) en parallèle avec la progression du cours de statistiques sur variable à 2 dimensions.

L'atelier reprend comme support les résultats élèves de cet essai et a pour objectifs :

- initier aux difficultés particulières de saisie d'un essai sur STATTICF en vue d'une analyse de variance dans le module G,
- commenter et interpréter l'analyse de variance avec le module H.

## 3 – LE MODULE G

L'analyse de variance ne se fera pas à partir des données recueillies, mais d'indicateurs construits par l'agronome : – rendement, – aptitude à maximiser la matière végétale en grains, – poids de 1000 grains, afin de comparer les variétés sur ces critères.

Plan de travail :

– descriptif de l'essai 🔶 fichier

- plan de l'essai à saisir

- saisie des données recueillies
- construction des variables.

On entre dans STATTICF en tapant "STATITCF" puis Entrée ; le menu général est alors affiché. En tapant G, on sélectionne le module "Gestion de données pour une analyse de variance", d'où le nouvel écran de menu.

<u>Remarque</u> : se mettre en majuscule, sinon STATITCF proteste !

### A . DESCRIPTIF DE L'ESSAI

L'objectif de l'étude est de comparer les variétés. On intègre le facteur "terrain" dans le dispositif afin d'augmenter la part expliquée de la variabilité totale, donc de diminuer la partie non maîtrisée – dite résiduelle – de celle-ci.

Phillipeau, [1, p.77] : "ce facteur n'est pas à proprement parler étudié, il est seulement pris en compte de façon que son influence dans la variation des résultats soit éliminée."

Goupy, [2, p.128] : "... le blocking étant l'art de regrouper les expériences pour éliminer l'influence du facteur qui peut être génant."

Facteur étudié, facteur contrôlé, parcelles

|--|

Plan à 2 facteurs sans répétition

. un bloc est un terrain homogène

. chaque variété se retrouve donc une fois par bloc, au hasard.

1<sup>cr</sup> facteur : variété, 5 niveaux → facteur étudié.

2<sup>ème</sup> facteur : hétérogénéité, 3 niveaux (3 blocs) → facteur contrôlé.

Le statut de ces 2 facteurs n'est pas symétrique.

## **B** . SAISIE DU PLAN

Dans le menu du module G, on choisit l'option B : "Création du fichier d'un essai déjà mis en place".

Le nombre de facteur étudié est 1 (la variété). On entre le nom du facteur :

Intitulé (16 caractères (1))intitulé réduit (5 caractères)VARIETE FEVEROLVA FE

Le facteur a 5 niveaux ; pour chacun, on tape le nom, puis le code (sur 3 caractères).

Pour le facteur contrôlé, on choisit le dispositif BLOC avec 3 blocs.

A la question "TEMOIN ADJACENT ?", on répond : N(on).

On donne le nom du fichier : FE\_UETE et le logiciel crée 3 variables :

 $V_1$ : VA FE avec 5 valeurs

 $V_2$ : BLOC avec 3 valeurs No DE BLOC

 $V_3$ : PARCE avec 15 valeurs No DE PARCELLE

ENREGISTREREZ-VOUS LE PLAN DE L'ESSAI (O/N) ? : réponse O

PAR PARCELLE, COMBIEN PREVOYEZ-VOUS DE VARIABLES A INTRODUIRE (max=50) ? :

réponse 5 ; ce sont les 5 variables mesurées sur chaque gerbe.

| VARIABLE                                                                 | LIBELLE | LIBELLE (16 car.) | NOMBRE DE DECIMALES |  |  |  |  |
|--------------------------------------------------------------------------|---------|-------------------|---------------------|--|--|--|--|
| V4                                                                       | N TIG   | N TIGES FERTILES  | 0                   |  |  |  |  |
| V5                                                                       | H GE    | HAUTEUR GERBE     | 1                   |  |  |  |  |
| V <sub>6</sub>                                                           | PT GE   | POIDS TOTAL GERB  | 0                   |  |  |  |  |
| V7                                                                       | N GR    | NOMBRE GRAINS     | 0                   |  |  |  |  |
| V8                                                                       | PT GR   | POIDS TOTAL GRAI  | 0                   |  |  |  |  |
| PAR PARCELLE, COMBIEN PREVOYEZ-VOUS DE VARIABLES A CALCULER (max=55) ? : |         |                   |                     |  |  |  |  |

réponse 3 ; elles définiront des critères de sélection.

| V9  | RT GR | RENDT GRAIN Q/HA  | 1 |
|-----|-------|-------------------|---|
| V10 | I RG  | INDICE RDT GRAIN  | 1 |
| V11 | PMG   | POIDS 1000 GRAINS | 0 |

Bilan : le logiciel enregistre le fichier qui contient 11 variables et 15 individus parcelles.

<sup>1)</sup> Il n'y a pas de contrôle de longueur des entrées ; si l'intitulé est trop long, il faut tout réécrire correctement.

#### Saisie de l'essai

Le logiciel demande la description du champ. Il contient 15 parcelles par ligne et 1 par colonne.

Pas de difficulté pour le bloc 1 ; la saisie est assez délicate pour les blocs 2 et 3. Pour la variété et le bloc marqués en bas d'écran, déplacer le curseur jusqu'à la position voulue et valider par Entrée  $\checkmark$ .

3 4 5 6 7 8 9 10 11 12 13 14 15 1 2 ALF SKL DIA 1 ALF ASC BLA DIA SKL BLA ASC SKL BLA ALF ASC DIA В1 B1 **B1** B1 B1 B2 B2 B2 B2 82 ВЗ в3 в3 B3 вЗ 2 BLOC No 3 SKL →↑↓ = déplacement curseur RETURN = enregistrement C = corrections F=fin

Avant de taper Fin avec F, contrôler et corriger.

### C. SAISIE DES DONNEES MESUREES

L'écran est revenu au menu du module G. Sélectionner l'option F : "Saisie des données mesurées". Le logiciel rappelle les caractéristiques du fichier FE\_UETE.

Il faut saisir les 5 variables  $V_4$ ,  $V_5$ ,  $V_6$ ,  $V_7$ ,  $V_8$ , soit A sur un tableau de données (lignes: parcelles, colonnes: variables), soit B sur le plan de l'essai. On choisit A, puis C pour une saisie par ligne en commençant par l'angle A; on obtient alors après saisie :

| PARCELLE |       |      |       | SAISIE |       |       |      |       |
|----------|-------|------|-------|--------|-------|-------|------|-------|
| VA       | FE    | BLOC | PARCE | N TIG  | H GE  | PT GE | N GR | PT GR |
|          | ALF   | В1   | 101   | 21     | 140.0 | 926   | 884  | 435   |
|          | ASC   | B1   | 102   | 21     | 136.0 | 1031  | 967  | 443   |
| H        | 3LA   | B1   | 103   | 27     | 121.0 | 827   | 723  | 401   |
| 1        | DIA   | B1   | 104   | 21     | 139.5 | 810   | 1057 | 344   |
|          | SKL   | B1   | 105   | 26     | 133.0 | 1297  | 1353 | 598   |
| I        | 3LA   | B2   | 106   | 27     | 117.0 | 786   | 679  | 345   |
|          | ASC   | B2   | 107   | 22     | 139.0 | 1153  | 1279 | 528   |
|          | ALF   | B2   | 108   | 24     | 142.5 | 1070  | 875  | 491   |
| 5        | SKL   | B2   | 109   | 26     | 140.0 | 1222  | 1410 | 562   |
| 1        | ) I A | B2   | 110   | 24     | 140.0 | 926   | 1140 | 416   |
| 5        | SKL   | 83   | 111   | 28     | 130.0 | 858   | 857  | 374   |
| I        | 3LA   | B3   | 112   | 25     | 136.0 | 728   | 960  | 315   |
| 4        | ١LF   | В3   | 113   | 23     | 136.0 | 1090  | 1055 | 471   |
| ļ        | ASC   | B3   | 114   | 25     | 143.0 | 1281  | 1441 | 621   |
| I        | AIG   | В3   | 115   | 25     | 140.0 | 1134  | 1083 | 543   |

ALFRED BLOC 3

→↓↑ = Déplacement d'une donnée PgUp,PgDn = Déplacement de 10 lignes F=Fin

<u>Remarque</u> : cette phase est délicate, donc il faut vérifier la saisie en utilisant les touches de déplacement.

### **D** . DEFINITION DES VARIABLES A CALCULER

L'écran est revenu au menu du module G. On sélectionne l'option H : "Elaboration de variables".

Le logiciel rappelle les caractéristiques du fichier FE\_UETE. En répondant O(ui) à la question : Avez-vous une variable à calculer, le logiciel affiche la liste des variables déclarées à calculer. On demande le calcul de la variable  $V_9 = RD GR$  en Q/Ha. Il y a 50 pieds par m<sup>2</sup>. La gerbe contient 20 pieds, d'où :

$$V_9 = \frac{\text{poids grains x 50}}{20} \times \frac{10\ 000\ \text{m}^2}{100\ 000\ \text{g}} \qquad \text{soit } V_9 = 0,25\ \text{x V}_8$$

L'écran affiche les codes possibles de transformations, puis

\*\*\*\*\* NO ET NOMS DES VARIABLES \*\*\*\*\*

6. PT GE 1. VA FE 2. BLOC 3. PARCE 4.NTIG 5.HGE 7. N GR 8. PT GR 9. RT GR 10. I RG 11. PMG INDIQUEZ LES TRANSFORMATIONS (MAX= 0 ). ENTREZ LE CODE 'Z' POUR FINIR NO. CODE OPERATION X1 X2 ----A---- ----B---- -NOM-\_\_\_\_\_  $J = A + B^*(X1) = 8 = 0 = 0.25$ [on valide par  $\checkmark$ ] 12 [on tape Z] 13 TRANSFORMATIONS OK (O,N):

TRANSFORMATIONS OK (U,N):

La variable  $V_{10} = I$  RG mesure la capacité de la variété à transformer la matière végétale en grains.

$$V_{10} = \frac{P\Gamma GR}{P\Gamma GE} = \frac{V_8}{V_6}$$

On a donc comme codage

12 H X1 / X2 8 6

<u>Remarque</u> : cette transformation peut bloquer la machine s'il y a 0 dans les mémoires pour  $V_6$  (division par 0). Il faut d'abord saisir les données, puis définir les variables à calculer.

La variable  $V_{11}$  = PMG est le poids mille grains.

$$V_{10} = \frac{PT GR}{N GR} = \frac{V_8}{V_7} \times 1000$$

Il faut faire 2 transformations : H, puis J

12 H X1 / X2 8 7 13 J A + B\*(X1) 12 0 1000 14 [Z]

### Lister – éditer les résultats

On sort du module G en tapant Z pour revenir au menu général. On tape A pour passer au module A : "Gestion des données", puis on sélectionne l'option A : "Liste des données". On peut faire la sortie sur écran ou sur imprimante.

N.d.E. : La fin du compte rendu n'est pas parvenu.

#### **BIBLIOGRAPHIE**

- [1] Phillipeau G. : *Théorie des plans d'expérience*, Service des études statistiques, éd. de l'ITCF, 91720 Boigneville, 1985.
- [2] Goupy J. : La méthode des plans d'expérience, Dunod, 1988.